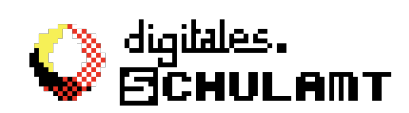

# Einrichten von Office 365 (heißt jetzt Microsoft 365)

#### 1. Start

Rufen Sie die Seite <u>https://portal.office.com</u> auf.

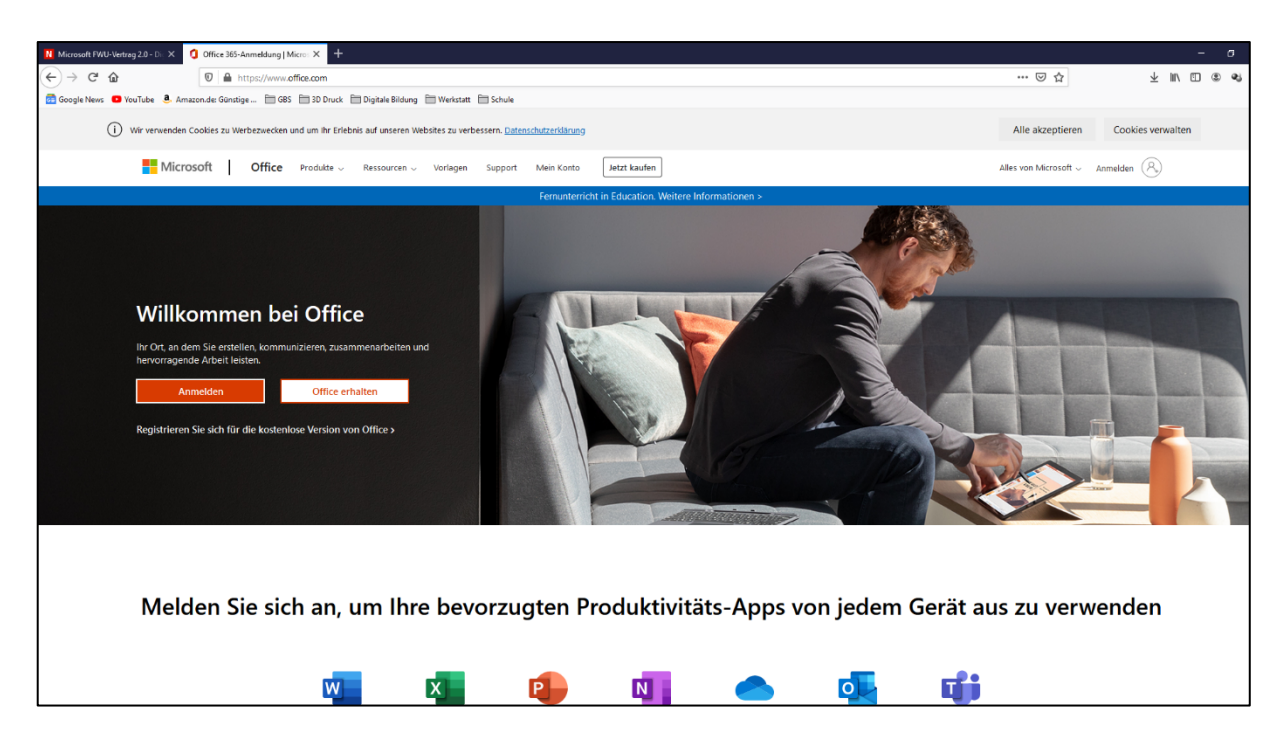

Klicken Sie auf das orangene Feld "Anmelden"

## 2. Anmelden.

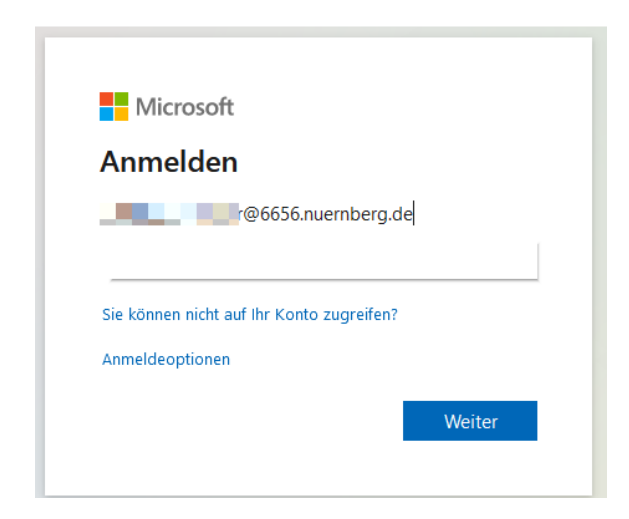

Als Anmeldename geben Sie den Benutzernamen Ihres Kindes (den mit ...@6656.nuernberg.de) ein und klicken auf "Weiter".

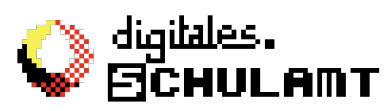

3. Das von der Schule erhaltene Kennwort eingeben.

| Microsoft          |               |
|--------------------|---------------|
| ←@6656             | .nuernberg.de |
| Kennwort eingeb    | en            |
| •••••              |               |
| Kennwort vergessen |               |
|                    | Anmelden      |
|                    |               |

Dann geben Sie das Kennwort ein, das Sie von der Schule erhalten haben. Dieses dient nur zur **einmaligen** Anmeldung, wird dann ungültig und muss geändert werden.

#### 4. Ein eigenes Kennwort festlegen.

| .0                                                           | 6656.nuernberg.de                                         |
|--------------------------------------------------------------|-----------------------------------------------------------|
| Ändern Sie                                                   | Ihr Kennwort                                              |
| Sie müssen Ihr Kenr<br>entweder erstmalig<br>abgelaufen ist. | nwort ändern, weil Sie sich<br>anmelden oder Ihr Kennwort |
| Aktuelles Kennwort                                           | :                                                         |
| Neues Kennwort                                               |                                                           |
|                                                              | en                                                        |
| Kennwort bestatige                                           |                                                           |

Sie werden aufgefordert, ein eigenes Kennwort festzulegen. Dieses muss aus Groß- und Kleinbuchstaben, Zahlen und Sonderzeichen bestehen. Tipps für sichere Passwörter finden Sie z.B. hier. <u>https://www.bsi-fuer-buerger.de/BSIFB/DE/Empfehlungen/Passwoerter/passwoerter\_node.html</u>

## Schreiben Sie sich dieses Kennwort sofort auf!

Am besten mehrmals. Da wir auch in der Schule ab und zu mit Teams arbeiten werden (um z.B. für einen eventuellen Distanzunterricht gewappnet zu sein), wäre es gut, wenn Ihr Kind sein Passwort dabei hat, z.B. irgendwo im Hausufgabenheft aufgeschrieben. Besprechen Sie aber unbedingt, dass dieses Kennwort geheim bleiben muss, auch gegenüber der besten Freundin oder des besten Freundes.

Klicken Sie dann auf "Anmelden"

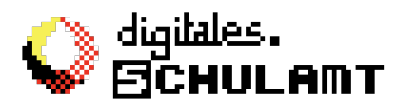

#### 5. Kennwort-Wiederherstellung

Sie werden aufgefordert, eine Methode zu wählen, wie Sie das Kennwort wiederherstellen können, wenn Sie es vergessen haben.

Bitte überspringen Sie diesen Schritt **auf keinen Fall**. Es ist für den Schul- Administrator sehr aufwendig, ein vergessenes Kennwort zurückzusetzen.

| Microsoft                                                                                                    |  |
|----------------------------------------------------------------------------------------------------|--|
|                                                                                                    |  |
| Verlieren Sie nicht den Zugriff auf Ihr Konto!                                                                                                    |  |
| Damit sichergestellt ist, dass Ihr Kennwort wiederhergestellt werden kann, werden einige Informationen abgefragt, damit Ihre Identität nachgeprüft werden kann. Diese<br>Maßnahme dient nicht dem Versand von Spam, sondern ausschließlich der Sicherheit Ihres Kontos. <mark>Sie müssen mindestens 1 der nachstehenden Optionen festlegen.</mark> |  |
| I Authentifizierungstelefon ist nicht konfiguriert. Jetzt einrichten                                                                                                    |  |
| E-Mail-Adresse zur Authentifizierung ist nicht konfiguriert. Jetzt einrichten                                                                                                    |  |
| Sicherheitsfragen sind nicht konfiguriert. Legen Sie sie jetzt fest                                                                                                    |  |
|                                                                                                    |  |
| Fertig stellen Abbrechen                                                                                                    |  |
|                                                                                                    |  |
|                                                                                                    |  |
|                                                                                                    |  |
|                                                                                                    |  |
|                                                                                                    |  |

Es gibt drei Möglichkeiten, von denen Sie eine oder mehrere auswählen können.

1. Sich eine SMS an ein Mobiltelefon schicken lassen.

2. Sich eine Nachricht an eine *andere* E-Mail-Adresse (*nicht* die mit …@6656.nuernberg.de) schicken lassen.

3. Sicherheitsfragen festlegen (z.B. wie war der Mädchenname Ihrer Mutter? oder Wie hieß Ihr erstes Haustier?)

Möchten Sie keinerlei persönliche Daten angeben, wählen sie Möglichkeit 3. Sie können die Antworten auch frei erfinden. Bitte notieren Sie sich die Sicherheitsfragen und die entsprechenden Antworten.

nochmal: Bitte überspringen Sie diesen Schritt nicht!

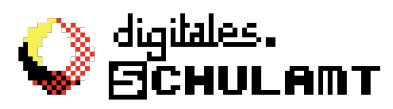

In diesem Beispiel wurde die Passwort-Wiederherstellung mit Hilfe einer E-Mail ausgewählt. Bei Ihnen können grüne Haken an anderen Stellen auftauchen, je nachdem, welche Methode Sie gewählt haben.

| Microsoft                                                                                                    | ©6656.nuernberg.de   ?               |
|----------------------------------------------------------------------------------------------------|--------------------------------------|
|                                                                                                    |                                      |
| Verlieren Sie nicht den Zugriff auf Ihr Konto!                                                                                                    |                                      |
| Vielen Dank. Wir werden die nachfolgenden Informationen zur Wiederherstellung Ihres Kontos verwenden, falls Sie Ihr Kennwort ver<br>diese Seite zu schließen. | gessen. Klicken Sie auf "Fertig", um |
| • Authentifizierungstelefon ist nicht konfiguriert. Jetzt einrichten                                                                                          |                                      |
| SE-Mail-Adresse zur Authentifizierung ist auf roland.ballwieser@schulen.nuernberg. de festgelegt. Än dern                                                     |                                      |
| Gicherheitsfragen sind nicht konfiguriert. Legen Sie sie jetzt fest                                                                                           |                                      |
| Fertig stellen Abbrechen                                                                                                    |                                      |
|                                                                                                    |                                      |
|                                                                                                    |                                      |
|                                                                                                    |                                      |
|                                                                                                    |                                      |
|                                                                                                    |                                      |
| ©2020 Microsoft Rechtliche Hinweise   Datenschutz                                                                                                    | Ihre Sitzung läuft in 14:45 ab.      |

# 6. Geschafft !

| Nicrosoft FWU-Vertrag 2.0 - Dig 🗙 🚺                                                              | Microsoft Office Home × +                                                                                                    |                                                            | – a ×          |
|--------------------------------------------------------------------------------------------------|----------------------------------------------------------------------------------------------------|------------------------------------------------------------|----------------|
| (←) → (°)                                                                                        | 0 A https://www.office.com/?auth=2                                                                                                    | ⊠ ☆                                                        | ± li\ ⊡ ⊛ ≪i ≡ |
| 🔂 Google News 💶 YouTube 💄 Ama:                                                                   | on.de: Günstige 🛅 GBS 🛅 3D Druck 🛅 Digitale Bildung 🗎 Werkstatt 🛅 Schule                                                                                                    |                                                            |                |
| III Office 365                                                                                   | P Suchen                                                                                                    |                                                            | 8 ? BR         |
| <ul> <li>▲</li> <li>▲</li> </ul>                                                                 | Guten Morgen Zuletzt verwendet Angeheftet Mit mir geteilt Entdecken                                                                                                    | Office installieren $\checkmark$<br>T Hochladen und öffnen | ~              |
| 6<br>6<br>6<br>6<br>7<br>7<br>7<br>7<br>7<br>7<br>7<br>7<br>7<br>7<br>7<br>7<br>7<br>7<br>7<br>7 | Keine zuletzt verwendeten Office-Onlinedokumente<br>Mit anderen teilen und zusammerarbeiten. Als ersten Schritt erstelen Sie ein neues<br>Dokument, oder ziehen Sie eins hierlin, um es hochsuladen und zu öffnen. |                                                            |                |
| Erstellen Sie<br>selbstbenotend<br>mit Forms.<br>1von.3                                          | P Quizze<br>Weiter Veiter ConcDrive Zuletzt verwendele Ordner Keine zuletzt geöffneten OneDrive-Ordner Wedstein Sie dann hierhin, um eine Liste der von Ihnen geöffneten Ordner anzuzeigen. Zu OneDrive wechseln → |                                                            | ■ Feedback     |

Gratulation! Damit haben Sie Ihr Office-Konto fertig eingerichtet.

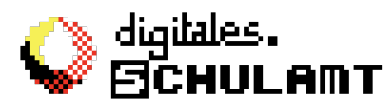

Sie können jetzt die einzelnen Programme in der linken Spalte auswählen und online damit arbeiten.

Möchten Sie einzelne Office-Programme oder das komplette Paket auf einem Ihrer Geräte (Tablet, PC, Laptop, Smartphone) installieren, klicken Sie rechts oben "Office Installieren" an und folgen Sie den Anweisungen.

Übrigens: Selbstverständlich können Sie das Office auch für nicht-schulische Zwecke nutzen. Lediglich kommerzielle Nutzung ist nicht gestattet. Hierfür benötigen Sie eine eigene Lizenz.

## Hilfe

Brauchen Sie Hilfe, klicken Sie auf das Fragezeichen. Der Microsoft- Support ist wirklich gut und bietet gut verständliche Erklärungen, Videoanleitungen und Beispiele.

Sollten Probleme auftauchen, nutzen Sie bitte zuerst die Hilfefunktion von Office oder geben Sie Ihre Frage in eine Suchmaschine ein. Bei YouTube finden sie eine Fülle von Anleitungen zu Office-Programmen, auch in anderen Sprachen.

Wir Lehrkräfte können leider keinen Support zu Office leisten, dafür fehlt Personal und Zeit. Wir stehen aber in begrenztem Umfang, im Notfall, wenn alle anderen Möglichkeiten versagen, zur Verfügung, soweit es uns möglich ist.

Am wichtigsten ist, dass Ihre Kinder mit MS-Teams umgehen können (an Videokonferenzen teilnehmen, Dateien hoch- und herunterladen und Nachrichten schreiben). Das werden wir in den nächsten Wochen in der Schule einführen und regelmäßig üben.

Eine Schulung für Eltern ist ebenfalls in Planung. Mehr dazu in nächster Zeit (hoffentlich schon über das neue MS-Teams der Gretel-Bergmann-Schule).

Vielen Dank für Ihre Mühe